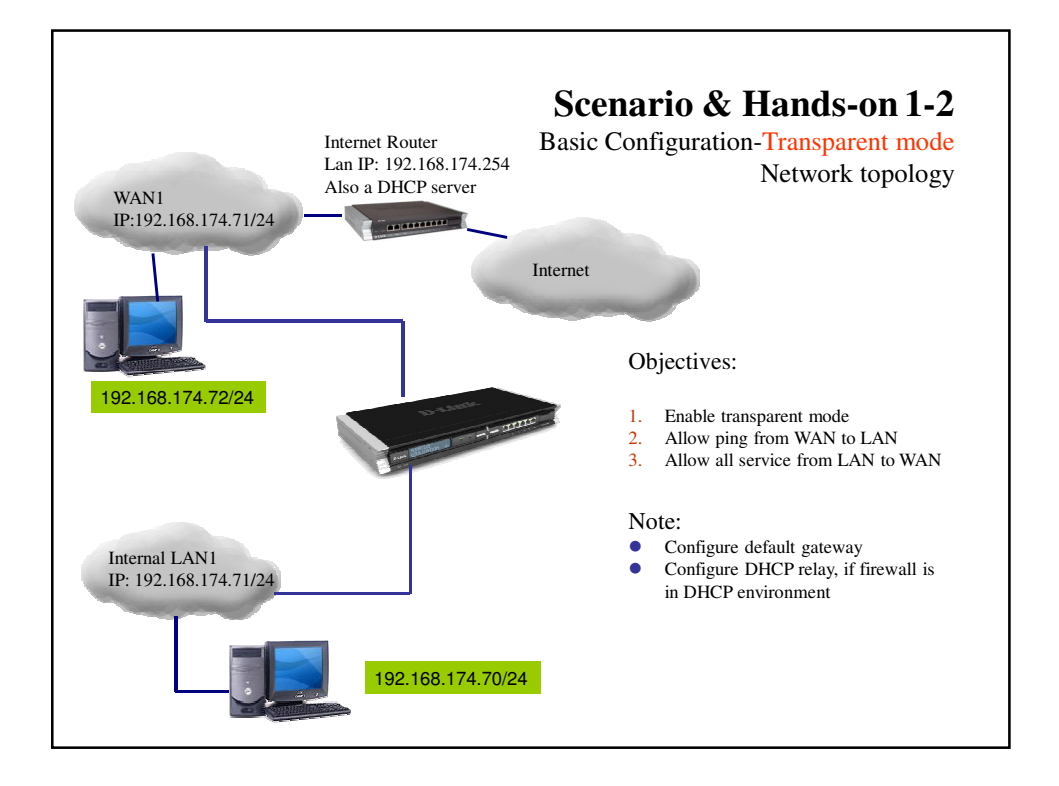

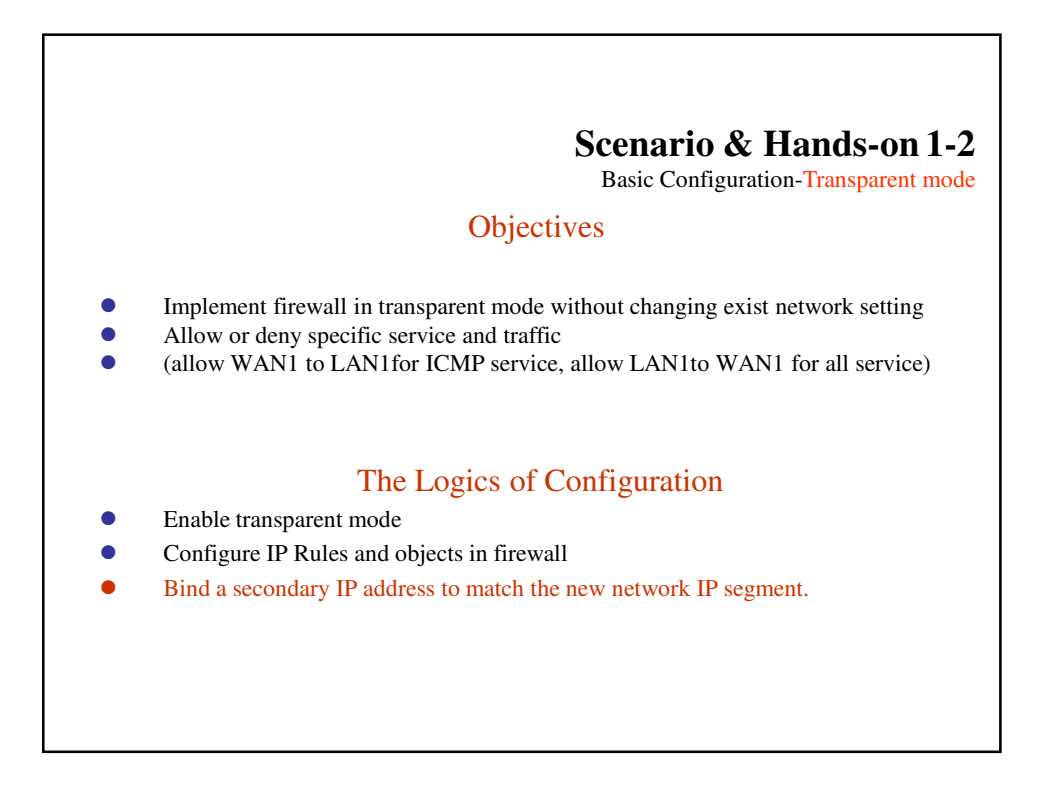

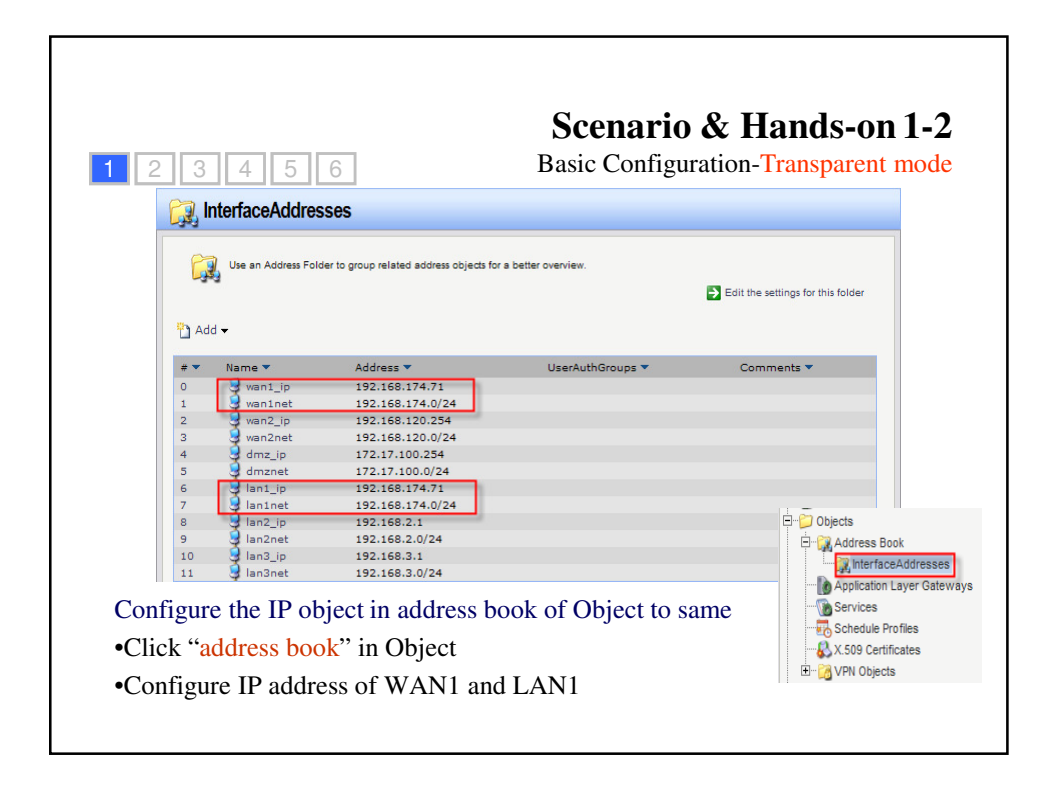

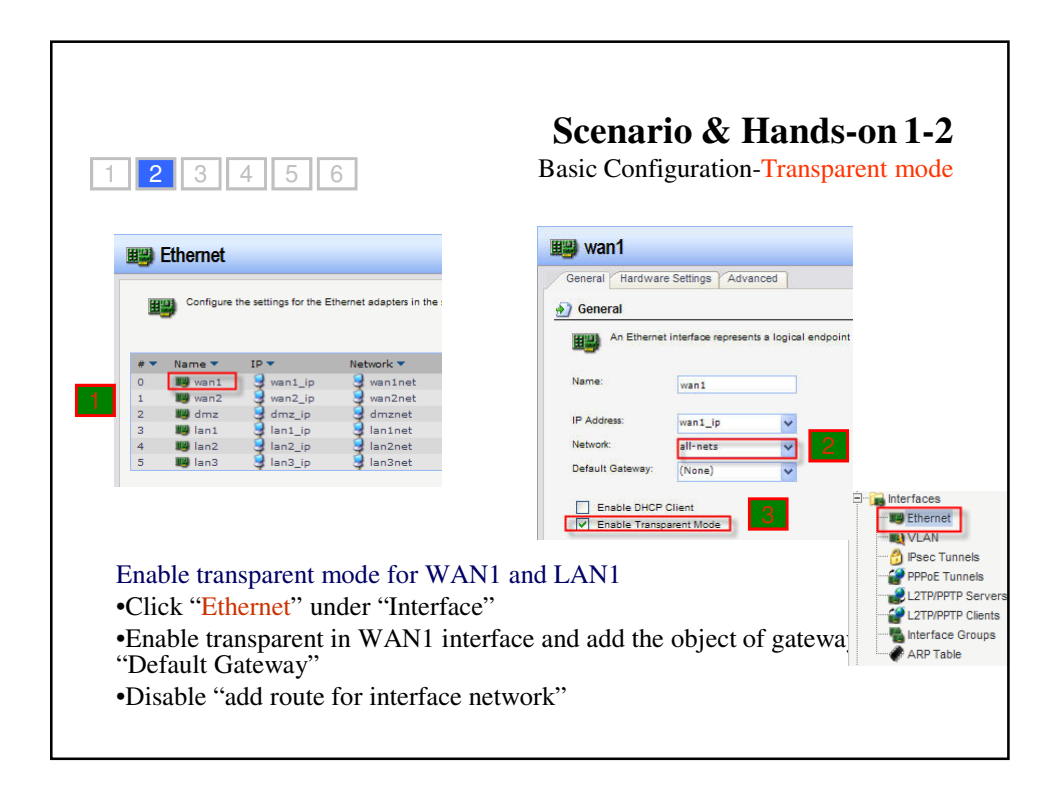

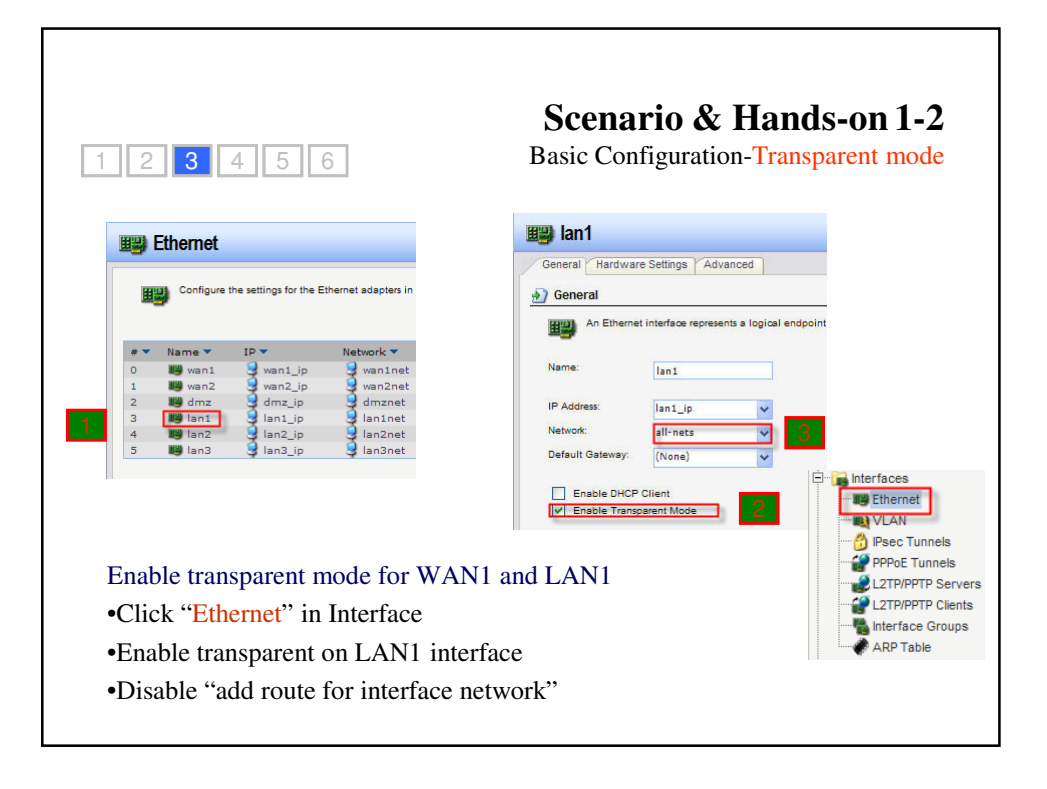

| 2 3 4 5 6                                                                             | Basic Configuration-Transparent mode                                                    |
|---------------------------------------------------------------------------------------|-----------------------------------------------------------------------------------------|
|                                                                                       | Untitled                                                                                |
| Source Log Settings VNAT VSAT Server Log Balancing                                    | General Log Settings NAT SAT SAT Server Load Balancing                                  |
| General Log Settings WAT SAT SAT Server Load Balancing                                | Seneral                                                                                 |
| An IP rule specifies what action to perform on network traffic that r                 | An IP rule specifies what action to perform on network traffic that                     |
| Name: MONT PERSON                                                                     | Name: LAN1-to-WAN1                                                                      |
| Action: Allow                                                                         | Action: Allow                                                                           |
| Service: all_icmp V                                                                   | Service:                                                                                |
| Schedule: (None)                                                                      | Schedule: (None)                                                                        |
| Address Filter                                                                        | Address Filter                                                                          |
| Specify source interface and source network, together with destina the rule to match. | Specify source interface and source network, together with destin<br>the rule to match. |
| Source Destination                                                                    | Source Destination                                                                      |
| Interface: wan1 🗸 lan1 🗸                                                              | Interface: Ian1 v wan1 v                                                                |
| Network: all-nets 💙 all-nets 💙                                                        | Network: all-nets                                                                       |
| Comments     2     2                                                                  | Comments                                                                                |
| Add the "Service" rule under IP rule                                                  | s(WAN1  to  I  AN1  and  I  AN1  to  WAN1)                                              |

| 1 2 3 4 5 6                                                                                                    | Scenario & Hands-on 1-2<br>Basic Configuration-Transparent mode      |
|----------------------------------------------------------------------------------------------------|----------------------------------------------------------------------|
| Ian1-to-wan1         General       Log Settings       Add Route       Options                                                                   | Remote IP address of DHCP server                                     |
| <ul> <li>Create the DHCP relay for LAN1 to</li> <li>Click "DHCP relays" under "System</li> <li>Choose the correct Action, Service, I</li> </ul> | b WAN1<br>m" → "DHCP Settings"<br>Interface and Network for the rule |

| 3 4 5 6                                                                                                    | Basic Configuration-Transparent m                   |
|----------------------------------------------------------------------------------------------------|-----------------------------------------------------|
| D.I. Ink DFL-1600 - Microsoft Internet Explorer                                                                                                    |                                                     |
| Start Herr Fordinas Food Hap                                                                                                    | -                                                   |
| Address 🗃 http://192.168.1.1/                                                                                                    | 💌 🛃 Go Unics " 🤤 Snagit 🔡                           |
| D-Link<br>Building Networks for People                                                                                                    | Logged in as administration<br>admin - 192.160.1.78 |
| Save and Activate                                                                                                    | 🖉 Logout 🛛 🔿 Help                                   |
| Discord Changes                                                                                                    |                                                     |
| Aprice Adverses     Aprice Adverses     Aprice Adverses |                                                     |
| all configuration , Click "configu                                                                                                    | ration" in main bar                                 |

|                                                                      | Scenario & Hands-on 1-2                                                                                                    |
|----------------------------------------------------------------------|----------------------------------------------------------------------------------------------------|
|                                                                      | Basic Configuration-Transparent mod                                                                                                    |
|                                                                      | Get IP address from DHCP server and ping to gatewa                                                                                                    |
|                                                                      | Testing Result                                                                                                    |
| Windows IP Con                                                       | figuration                                                                                                    |
| Ethernet adapt                                                       | er Local Area Connection:                                                                                                    |
| Connec<br>IP Add:<br>Subnet<br>Defaul:                               | tion-specific DNS Suffix .:<br>ress                                                                                                    |
| C:\Documents a                                                       | nd Settings\Joe Lee>ping 192.168.174.254                                                                                                    |
| Pinging 192.16                                                       | 8.174.254 with 32 bytes of data:                                                                                                    |
| Reply from 192<br>Reply from 192<br>Reply from 192<br>Reply from 192 | .168.174.254: bytes=32 time=1ms TTL=30<br>168.174.254: bytes=32 time=1ms TTL=30<br>168.174.254: bytes=32 time(1ms TTL=30<br>168.174.254: bytes=32 time=1ms TTL=30 |
| Ping statistic<br>Packets: S<br>Approximate ro<br>Minimum =          | s for 192.168.174.254:<br>ent = 4, Received = 4, Lost = 0 (0% loss),<br>und trip tines in milli-seconds:<br>Ons. Maximum = ins, Average = 0ms                     |